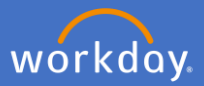

To record your COVID-19 Test Result in Workplace Tests, click on your *Profile Icon* and *View Profile*.

|      | Û     | Ð        | $\bigcirc$ | 0            |
|------|-------|----------|------------|--------------|
|      |       |          |            | View Profile |
| Sele | ct Pe | ersonal. |            |              |
|      | 問     | Summary  |            |              |
|      |       | Overview |            |              |
|      | ÷     | Job      |            |              |
|      |       | Academic |            |              |
|      | 8     | Personal |            |              |

Click on the Workplace Tests, click on Add.

| Names | Personal Information | IDs | Documents | Vaccinations | Workplace Tests |
|-------|----------------------|-----|-----------|--------------|-----------------|
| _     | Add                  |     |           |              |                 |

Select test results in the Workplace Test Result field.

| Workplace Test Result | * | Search               | := |
|-----------------------|---|----------------------|----|
| Respire 1411          | * | Negative<br>Positive |    |

Select the date when the COVID-19 test was taken.

Workplace Test Taken Date \*

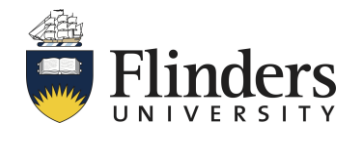

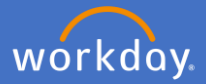

Add your COVID-19 Test Result to *Attachments* by dragging and dropping or selecting the file from your drive. Note: an attachment is mandatory to complete the process and results <u>must be date and time stamped</u>.

| Attachments                           |
|---------------------------------------|
| Drop files here<br>or<br>Select files |

Select Workplace Test Record in the Category field.

|          | 1 | O Workplace Test Record |    |
|----------|---|-------------------------|----|
| Category | * | search                  | := |

Click Submit.

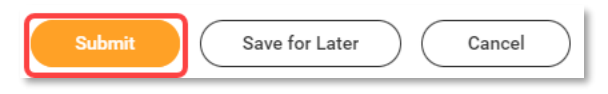

P&C will receive an action to validate and approve your request to add your test results. If they require any additional information or have any queries, you will receive a notification to supply additional information.

On approval, you will receive a confirmation notification and will be able to view your updated test results in your profile under the *Personal* section by selecting the *Workplace Tests* tab.

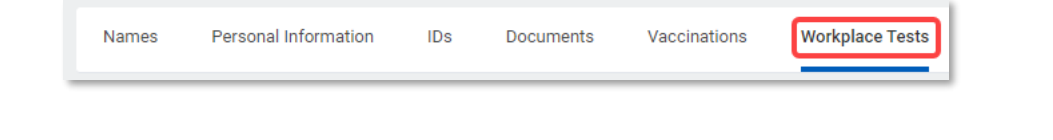

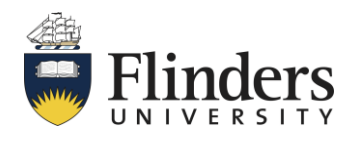